## Guide to Organize Pages in Section Settings.

| 1 | Click<br>Click                       | the <b>Setting</b><br>" <b>Organize</b>                 | <b>js icon</b> in t<br><b>Pages</b> " fro  | he des                    | ired :<br>drop           | Sect<br>-dov   | ion's<br>wn m    | row to n<br>enu.               | nodify.            |                                                                                                    |   |
|---|--------------------------------------|---------------------------------------------------------|--------------------------------------------|---------------------------|--------------------------|----------------|------------------|--------------------------------|--------------------|----------------------------------------------------------------------------------------------------|---|
|   | <b>Note</b><br>You c<br>" <b>Com</b> | <b>:</b> You can o<br>annot arra<br><b>plete</b> " or " | nly arrang<br>nge pages<br><b>Reviewed</b> | e page:<br>for a so<br>". | s for<br>ectio           | a se<br>n wi   | ection<br>th a s | i with a <b>s</b><br>status of | tatus of<br>"Check | f "In Progress".<br>ed Out",                                                                                                    |   |
|   | L.                                   | 1                                                       | In Progress                                |                           | 80                       |                | PDF              |                                |                    |                                                                                                    |   |
|   | 2                                    | 2-3                                                     | In Progress                                | 0                         | 0                        |                | Pof              |                                |                    |                                                                                                    | 2 |
|   | 2                                    | 4-5                                                     | In Progress                                | 0                         | 0                        |                | PDF              |                                |                    | Contraction of the second second seco |   |
|   | 10                                   | 6-15                                                    | In Progress                                | 0                         | 0                        |                | PoF              |                                |                    | Sep<br>Sep                                                                                                    | 1 |
|   | 12                                   | 16-27                                                   | In Progress                                | (j) (©)                   | 0                        |                | POF              | -                              |                    |                                                                                                    |   |
|   | 1                                    | 28                                                      | In Progress                                | 0                         | Settir<br>Organ<br>Split | igs<br>nize Pa | ages             |                                |                    | Header 2                                                                                                    |   |
|   |                                      |                                                         |                                            |                           | Dupli<br>Delet           | cate<br>e      |                  |                                |                    | Clubs<br>Tacker                                                                                                    |   |
|   |                                      |                                                         |                                            |                           |                          |                |                  |                                |                    |                                                                                                    |   |

## 2 You can **delete pages** by clicking on the blue circle **X** located upper right of the page thumbnail.

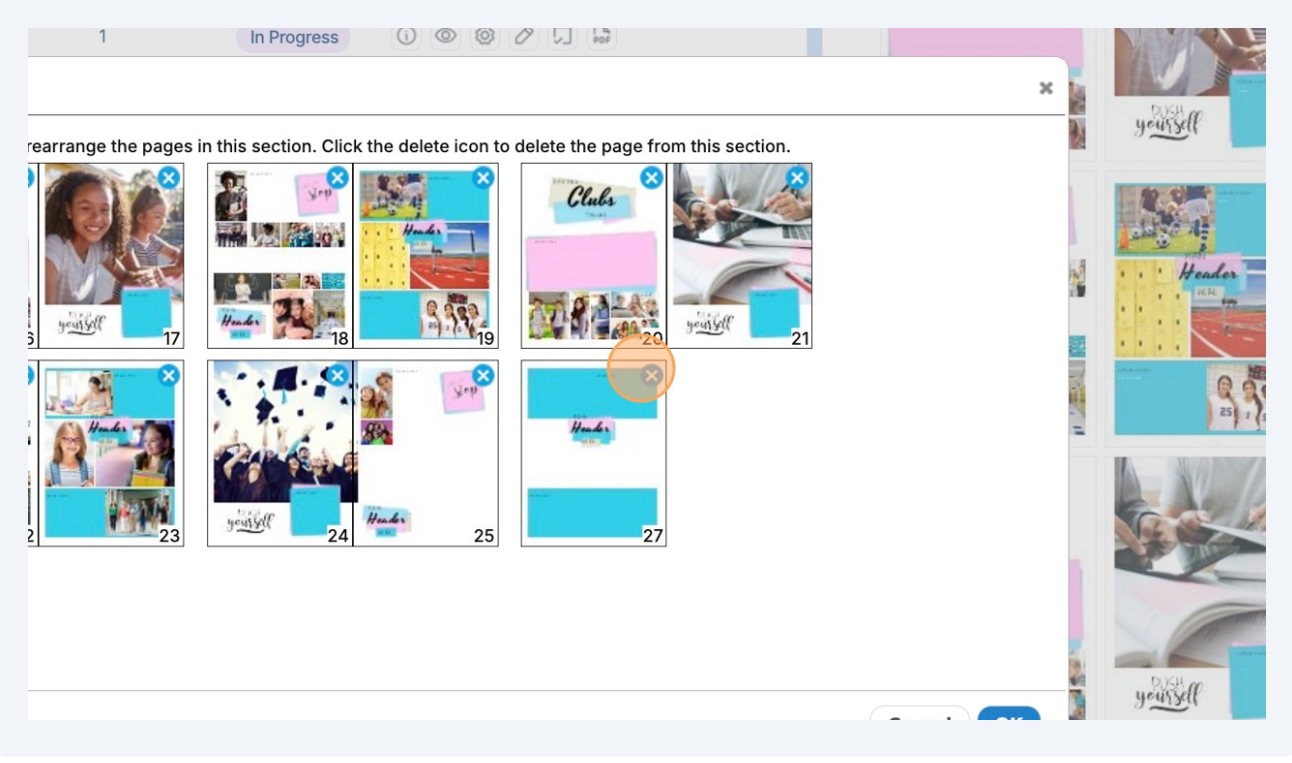

You can **move pages** by clicking and dragging a thumbnail, then dropping it in the desired location.

3

| Numbers Status Actions                                                                 | Clubs |         |
|----------------------------------------------------------------------------------------|-------|---------|
| the pages in this section. Click the delete icon to delete the page from this section. | ×     | yeusell |
|                                                                                        |       | Header  |
|                                                                                        |       |         |

## Click "OK" to save changes.

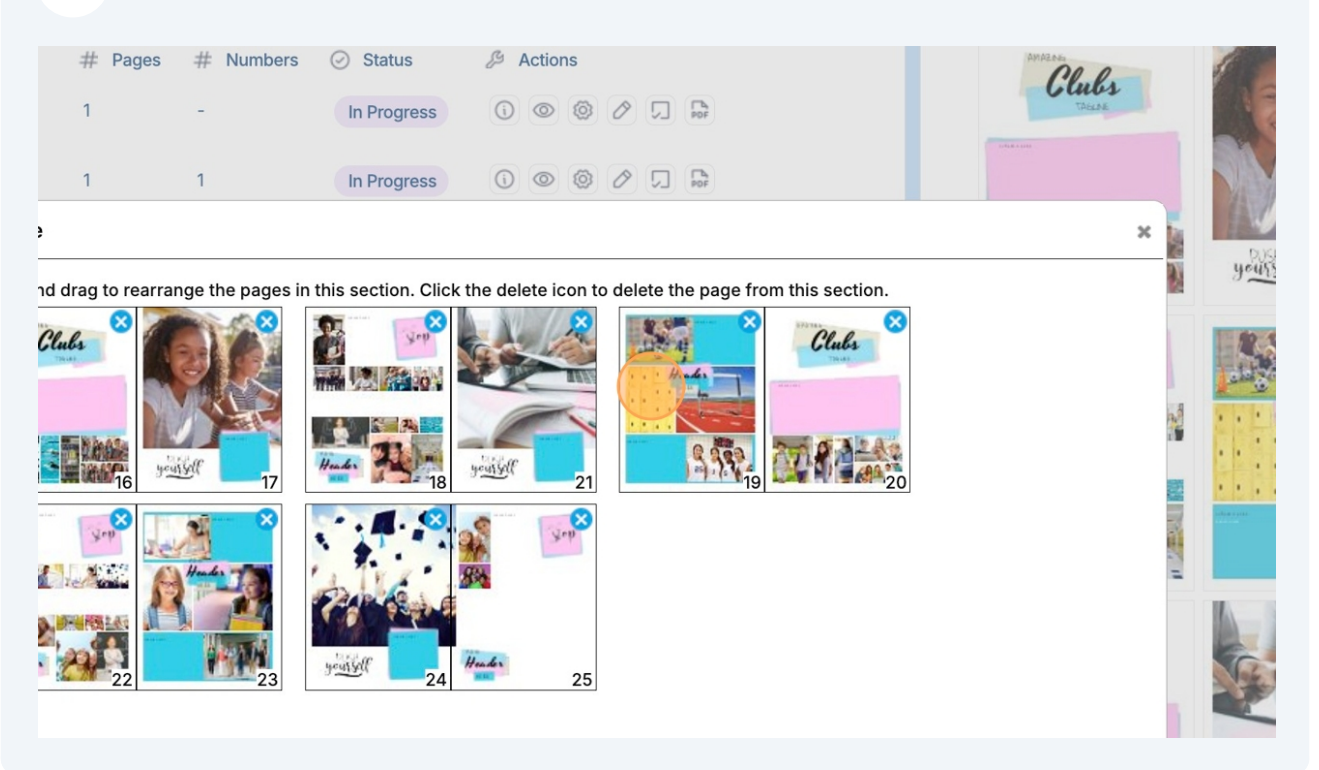

## If you delete pages, a confirmation message will appear stating: "Are you sure that you want to remove pages in this section? This cannot be undone. Enter YES below to confirm." If you are certain you want to remove pages, select YES from the drop-down

menu and click "**OK"** to save changes.

If you do not want any pages removed, click "**No**" on the Confirm dialog box, and then click "**Cancel**" to return to the ladder with no changes.

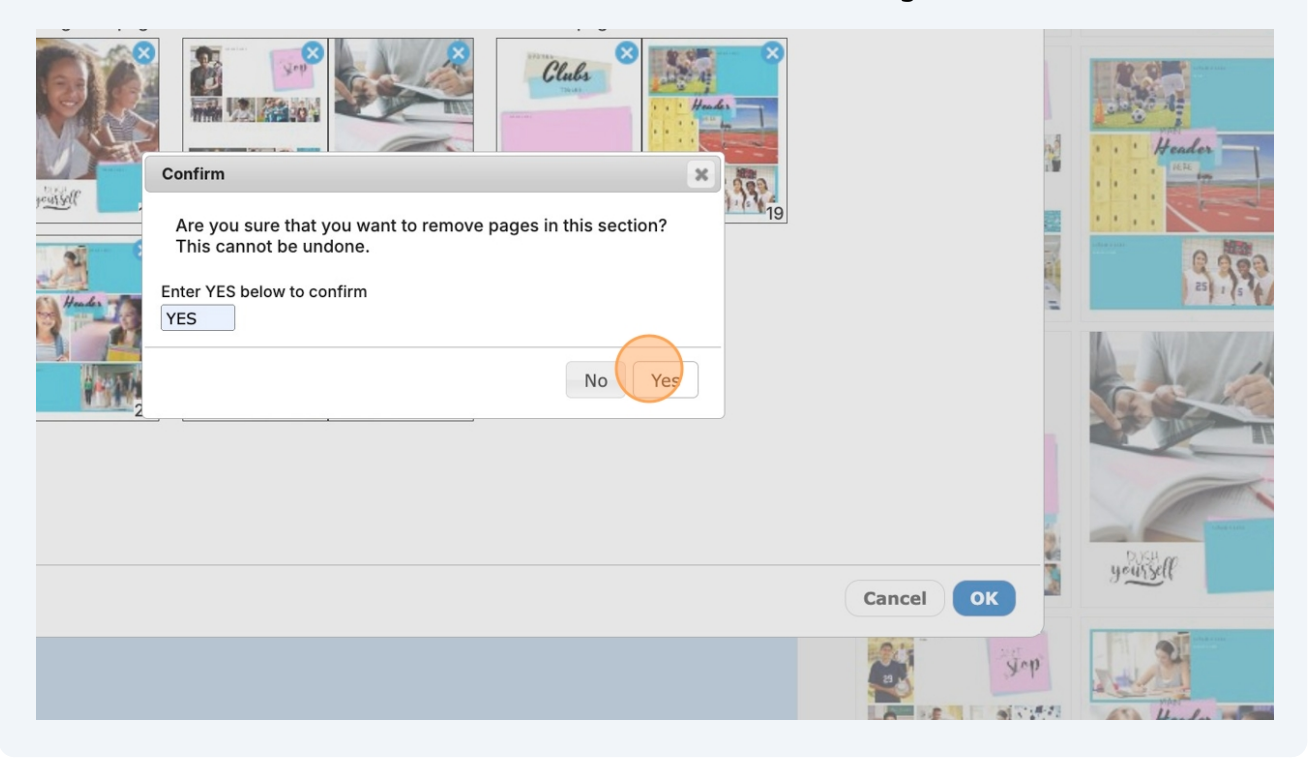